## **Document Signing (in Ubuntu)**

Users will get 2 certificates from CA-

- User certificate for document/signing purpose. 1.
- 2. CA's root certificate, used to verify/authorize the user certificate.

User certificate will be in PKCS12 format. Also, user will set a password to import/export the certificate. File name will be, for example, testuser.p12.

|                                                       | 8 testuse | er.p12 Prop             | perties                                                                                  | <b> </b> |
|-------------------------------------------------------|-----------|-------------------------|------------------------------------------------------------------------------------------|----------|
| testuser.p12                                          |           | Name:<br>Type:<br>Size: | testuser.p12<br>PKCS#12 certificate bundle (application/x-pkcs12)<br>1.8 KB (1866 bytes) |          |
| testCCA                                               |           | Location:<br>Volume:    | /home/tanim/Desktop<br>unknown                                                           |          |
| testDOC.odt                                           |           | Accessed:<br>Modified:  | Thu 12 Aug 2010 06:26:55 PM BDT<br>Tue 01 Jun 2010 07:03:46 PM BDT                       |          |
| # Loa<br>dn: c<br>objec<br>cn: m<br>backend.UbuntuOS, | Help      |                         | Close                                                                                    |          |
| Idif                                                  | be in DER | PEM for                 | mat. File name will be, such as, rootCA.crt.                                             |          |

User will first import the certificate into Mozilla Firefox browser. Open Firefox, click on Edit-> preferences.

Notes

| A A Ilbuntu Start Bag        | ae . Mozilla Eirefov                                | Ŋ |  |
|------------------------------|-----------------------------------------------------|---|--|
| File Edit View History Bookr | marks <u>T</u> ools <u>H</u> elp                    |   |  |
| Undo Ctrl+                   | Z http://start.ubuntu.com/10.04/Google/             |   |  |
| Redo Ctrl+Shift+             | Z ted SLatest Headlines V                           |   |  |
| Cut Ctrl+                    | ×                                                   |   |  |
| Ctrl+                        |                                                     |   |  |
| <u>D</u> elete De            | el                                                  |   |  |
| Select <u>A</u> ll Ctrl+     | A                                                   |   |  |
| <u>F</u> ind Ctrl+           | -F                                                  |   |  |
| Find Again Ctrl+             | G                                                   |   |  |
| Preferences                  | 2                                                   |   |  |
|                              |                                                     |   |  |
|                              | Search                                              |   |  |
|                              |                                                     |   |  |
|                              |                                                     |   |  |
|                              |                                                     |   |  |
| <b>1</b> Ut                  | buntu help > 🛛 🔀 Ubuntu shop > 😴 Ubuntu community > |   |  |
|                              |                                                     |   |  |
|                              |                                                     |   |  |
| Done                         |                                                     |   |  |
| Duic                         |                                                     |   |  |
|                              |                                                     |   |  |
|                              |                                                     |   |  |
|                              |                                                     |   |  |
|                              |                                                     |   |  |
|                              |                                                     |   |  |
|                              |                                                     |   |  |
|                              |                                                     |   |  |
|                              |                                                     |   |  |
|                              |                                                     |   |  |
|                              |                                                     |   |  |
|                              |                                                     |   |  |

| 🔕 😔 📀 🛛 Firefox Preference                                                                                                    | 5                                                                                                    |                                                            |                                                                    |                   |   |
|----------------------------------------------------------------------------------------------------|----------------------------------------------------------------------------------------------------|------------------------------------------------------------|--------------------------------------------------------------------|-------------------|---|
| (+1) 🖂 🛁                                                                                                    | <b>X 20</b>                                                                                                    |                                                            | 3                                                                  |                   |   |
| General Tabs Content A                                                                                                    | pplications Privacy S                                                                                                    | Security Adva                                              | nced                                                               |                   |   |
| General Network Update End                                                                                                    | cryption                                                                                                    |                                                            |                                                                    |                   |   |
| Protocols                                                                                                    |                                                                                                    |                                                            |                                                                    |                   |   |
| Use SSL <u>3</u> .0                                                                                                    | Use TL                                                                                                    | 5 <u>1</u> .0                                              |                                                                    |                   |   |
| When a server requests my                                                                                                    | personal certificate:                                                                                                    |                                                            |                                                                    |                   |   |
| <ul> <li>Select one automatically</li> </ul>                                                                                                    | Ask me every time                                                                                                    |                                                            |                                                                    |                   |   |
| View Certificates <u>R</u> evoca                                                                                                    | ation Lists Validation                                                                                                    | Security De                                                | vices                                                              |                   |   |
| the second second secon |                                                                                                    |                                                            |                                                                    |                   |   |
|                                                                                                    |                                                                                                    |                                                            |                                                                    |                   |   |
|                                                                                                    |                                                                                                    |                                                            |                                                                    |                   |   |
|                                                                                                    |                                                                                                    |                                                            |                                                                    |                   |   |
|                                                                                                    |                                                                                                    |                                                            |                                                                    |                   |   |
|                                                                                                    |                                                                                                    |                                                            |                                                                    | ]                 |   |
|                                                                                                    |                                                                                                    |                                                            | (                                                                  |                   |   |
| @ <u>H</u> elp                                                                                                    |                                                                                                    |                                                            | × C                                                                | lose              |   |
| ⑦ Help                                                                                                    |                                                                                                    |                                                            | ( ¥ C                                                              | lose              | J |
| <u>енер</u><br>to Advanced->Encryptions->                                                                                                    | View certificates ->Yo                                                                                                    | ur certificates.                                           | Click on 'I                                                        | inse interviewent | J |
| <u>енер</u><br>to Advanced->Encryptions-><br>tton.                                                                                                    | View certificates ->Yo                                                                                                    | ur certificates.                                           | Click on 'I                                                        | Import'           | J |
| <b>енер</b><br>to Advanced->Encryptions-><br>tton.                                                                                                    | View certificates ->Yo                                                                                                    | ur certificates.                                           | Click on 'I                                                        | Import'           |   |
| ⑦ Help         ○ to Advanced->Encryptions->         tton.         ○ ○ Certificate Manager                                                                                                    | View certificates ->Yo                                                                                                    | ur certificates.                                           | Click on 'I                                                        | inse              |   |
| The p   to Advanced->Encryptions->   tton.     Certificate Manager   Your Certificates People Servers Authorities                                                                                                    | View certificates ->Yo                                                                                                    | ur certificates.                                           | Click on 'I                                                        | Import'           |   |
| The p         The p                                                                                                    | View certificates ->Yo                                                                                                    | ur certificates.                                           | Click on 'I                                                        | Import'           |   |
| The p         The p                                                                                                    | View certificates ->Yo es Others ons that identify you: Security Device                                                                                                    | ur certificates.                                           | Click on 'I                                                        | Import'           |   |
| The p         The p                                                                                                    | View certificates ->Yo es Others ons that identify you: Security Device Software Security Device Software Security Device                                                                                                    | ur certificates.                                           | Expires On<br>07/29/2011<br>07/26/2011                             | Import'           |   |
| Certificate Manager      Your Certificates People Servers Authoriti      You have certificates from these organization      Certificate Name - BCC BCC_test tanim - SECL testingCCA                                                                                                    | View certificates ->Yo es Others ons that identify you: Security Device Software Security Device Software Security Device Software Security Device                                                                                   | ur certificates. Serial Number 01 03 01                    | Expires On<br>07/29/2011<br>07/26/2011<br>08/03/2011               | Import'           |   |
| Certificate Manager      Your Certificates People Servers Authoriti      You have certificates from these organization      Certificate Name      BCC     BCC_test     tanim      SECL     testingCCA     testuser     Speckum                                                                                                    | View certificates ->Yo es Others ons that identify you: Security Device Software Security Device Software Security Device Software Security Device Software Security Device                                                          | ur certificates. Serial Number 01 03 01 01                 | Expires On<br>07/29/2011<br>07/26/2011<br>08/03/2011<br>06/01/2011 | Import'           |   |
| Certificate Manager      Your Certificates People Servers Authoriti      You have certificates from these organizatio      Certificate Name     BCC_test     tanim     SECL     testingCCA     testuser     Speckum     MyOwn Root Certificate Authority                                                                                                    | View certificates ->Yo es Others ons that identify you: Security Device Software Security Device Software Security Device Software Security Device Software Security Device Software Security Device Software Security Device        | ur certificates.                                           | Expires On<br>07/29/2011<br>07/26/2011<br>08/03/2011<br>06/01/2011 | Import'           |   |
| Image: Certificate Manager         Your Certificates Teople Servers Authoritit         Your Certificates Teople Servers Authoritit         Your Certificates Teople Servers Authoritit         Your Certificate Name         - BCC         BCC_test         tanim         - SECL         testingCCA         testingCCA         testingCCA         MyOwn Root Certificate Authority                                                                                                    | View certificates ->Yo                                                                                                    | ur certificates. Serial Number 01 03 01 01 00:C0:CB:DC:C9: | Expires On<br>07/29/2011<br>07/26/2011<br>08/03/2011<br>06/01/2011 | Import'           |   |
| Image: Certificate Manager         Your Certificates Deople Servers Authoritit         Your Certificates Deople Servers Authoritit         Your Certificates Secople Servers Authoritit         Your Certificates I coople Servers Authoritit         Your Certificates Secople Servers Authoritit         Your Certificate Name         - BCC         BCC_test         tanim         - SECL         testingCCA         testingCCA         testuser         - Speckum         MyOwn Root Certificate Authority                                                                                                    | View certificates ->Yo es Others ons that identify you: Security Device Software Security Device Software Security Device Software Security Device Software Security Device Software Security Device Software Security Device Delete | ur certificates.                                           | Expires On<br>07/29/2011<br>07/26/2011<br>08/03/2011<br>06/01/2011 | Import'           |   |
| Image: Certificate Manager         Your Certificates People Servers Authoritie         Your Ave certificates from these organization         Certificate Name         - BCC         BCC_test         tanim         - SECL         testuser         - Speckum         MyOwn Root Certificate Authority                                                                                                    | View certificates ->Yo                                                                                                    | ur certificates.                                           | Click on 'I Expires On 07/29/2011 07/29/2011 06/01/2011 06/01/2011 | Import'           |   |
| Image: Control Advanced->Encryptions-> tton.         Image: Control Control Contecontrol Control Control Control Control Cont                                                          | View certificates ->Yo                                                                                                    | ur certificates. Serial Number 01 03 01 01 00:C0:CB:DC:C9: | Expires On<br>07/29/2011<br>07/26/2011<br>08/03/2011<br>06/01/2011 | Import'           |   |
| Image: Control of the second state of the second state                                 | View certificates ->Yo                                                                                                    | ur certificates.                                           | Expires On<br>07/29/2011<br>07/26/2011<br>08/03/2011<br>06/01/2011 | Import'           |   |

\_\_\_\_\_

......

| 🔞 Password Entry Dia                          | alog                          |
|-----------------------------------------------|-------------------------------|
| Please enter the password certificate backup. | that was used to encrypt this |
| Password:                                     |                               |
|                                               | 🛛 Cancel 🛛 🖉 OK               |

Upon entering password, It will show a message of successful import.

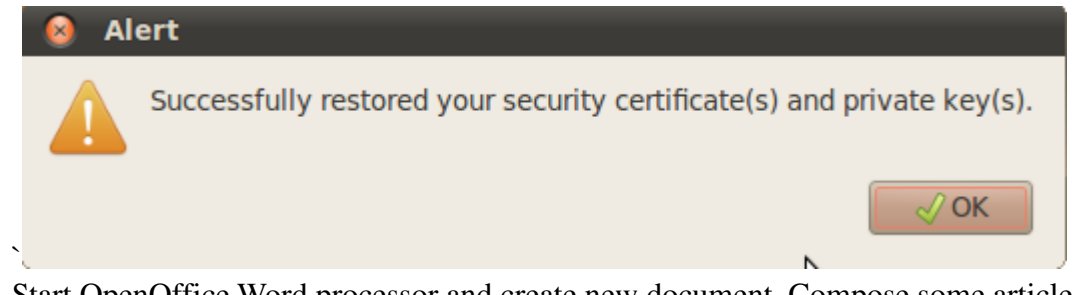

Start OpenOffice Word processor and create new document. Compose some article and save the document with a suitable name. Now to add digital signature, click File->Digital Signature.

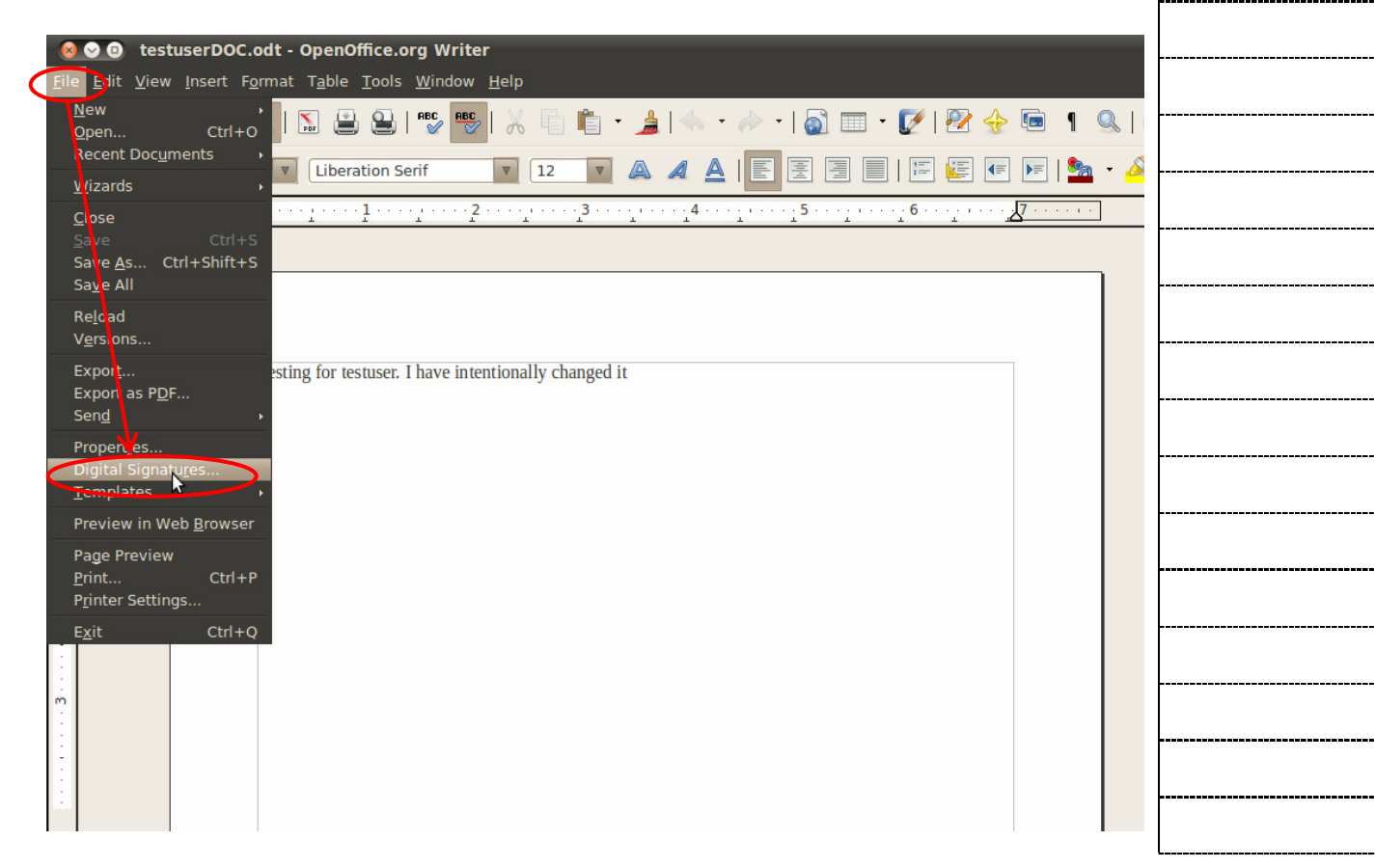

| It will show a dialog 'Digital Signatures'. Click on Add.                                                                  |  |
|----------------------------------------------------------------------------------------------------|--|
| Digital Signatures                                                                                                    |  |
| The following have signed the document content:                                                                            |  |
| Signed by Digital ID issued by Date                                                                                        |  |
|                                                                                                    |  |
|                                                                                                    |  |
|                                                                                                    |  |
|                                                                                                    |  |
|                                                                                                    |  |
|                                                                                                    |  |
|                                                                                                    |  |
|                                                                                                    |  |
| View Certificate                                                                                                    |  |
|                                                                                                    |  |
| <u>O</u> K <u>C</u> ancel <u>H</u> elp                                                                                     |  |
|                                                                                                    |  |
| Select your certificate from the list of available certificates. Now Click 'Ok' to complete signing the document digitally |  |
| signing the document digitally.                                                                                            |  |
|                                                                                                    |  |
|                                                                                                    |  |
|                                                                                                    |  |
|                                                                                                    |  |
|                                                                                                    |  |
|                                                                                                    |  |
|                                                                                                    |  |
|                                                                                                    |  |
|                                                                                                    |  |
|                                                                                                    |  |
|                                                                                                    |  |
|                                                                                                    |  |
|                                                                                                    |  |
|                                                                                                    |  |

| 8            | Digital Signatures        |                                 |                           |
|--------------|---------------------------|---------------------------------|---------------------------|
| The          | following have signed t   | he document content:            |                           |
|              | Signed by                 | Digital ID issued by            | Date                      |
| ۲            | testuser                  | testuser                        | 09/28/2010 15:50:40       |
|              |                           |                                 |                           |
|              |                           |                                 |                           |
|              |                           |                                 |                           |
|              |                           |                                 |                           |
|              |                           |                                 |                           |
|              |                           |                                 |                           |
| <b>@</b> ] ' | The signatures in this do | cument are valid 🔓              |                           |
|              | View Certificate          | Add                             | <u>R</u> emove            |
|              |                           |                                 |                           |
|              |                           | OK <u>C</u> ancel               | <u>H</u> elp              |
|              |                           |                                 |                           |
|              |                           |                                 |                           |
| t the        | middle-bottom of the do   | ocument an indicator will appea | ar, hovering cursor on it |
| ill sł       | now: The Document Sig     | nature is Ok'.                  |                           |
|              |                           |                                 |                           |
|              |                           |                                 |                           |
|              |                           |                                 |                           |
|              |                           |                                 |                           |
|              |                           |                                 |                           |
|              |                           |                                 |                           |
|              |                           |                                 |                           |
|              |                           |                                 |                           |
|              |                           |                                 |                           |
|              |                           |                                 |                           |
|              |                           |                                 |                           |
|              |                           |                                 |                           |
|              |                           |                                 |                           |
|              |                           |                                 |                           |
|              |                           |                                 |                           |
|              |                           |                                 |                           |

| Ø⊘ ⓓ Digital Signature: how to.odt (Signed) - OpenOffice.org Writer                                                                                                    |       |
|----------------------------------------------------------------------------------------------------|-------|
| <u>F</u> ile <u>E</u> dit <u>V</u> iew Insert F <u>o</u> rmat T <u>a</u> ble <u>T</u> ools <u>W</u> indow <u>H</u> elp                                                                                                    |       |
| = 🗟 • ڬ 🖄 😒   🔽   🖫 🔐   🥵 😎   🐰 🗈 👘 • 🏄   🥎 • ሎ •   🚳 🎟 • 🚺 ! 😵 🚸 🖷                                                                                                    | ■ ¶ < |
| E 🛃 Default 🔽 Liberation Serif 🔽 12 🔽 🙈 🖊 🛓 🔚 🗄 🔚 🔚 📰 📰 🖛 🕨                                                                                                    | =   🎭 |
|                                                                                                    |       |
| Image: Cupdate Manager         Testasetpl3 Properties           Illustration         1: sample PKCS12 file                                                                                                    |       |
| Itser will first import the certificate into mozilla firefox browser. Open firefox, click on Edit->                                                                                                    |       |
| preferences.                                                                                                    |       |
| Go to Advanced->Encryptions->View certificates ->Your certificates. Click on 'Import' button. Choose the pkcs12 file (with p12 extension). It will ask for the password, set for import/export purpose. It will show a message of successful import. |       |
| Start <u>OpenOffice</u> Word processor and create new document. Compose some article and save the                                                                                                    |       |
| document with a suitable name. Now to add digital signature, click File->Digital Signature. It will show a dialog 'Digital Signatures'. Click on Add to import your cetifcate, pkcs12 file received from CA.                                         |       |
| Select your certificate from the list of available certificates. Now Click Ok to complete signing the document digitally. At the middle-bottom of the document an indicator will appear, hovering cursor on                                          |       |
| it will show: The Document Signature is Qk'. That's it!!! any change in the document by some unauthorized/ unscrupulous will break/remove the signature. While Opening the document it will show                                                     |       |
| a message as below picture. You will get a different indicator in this case, hovering on it will show –<br>the document Signature does not match document content. We strongly recommend you do not to trust                                         |       |
| า เการ document.                                                                                                    |       |
|                                                                                                    |       |
|                                                                                                    |       |
|                                                                                                    |       |
| Page 1 / 1 Default English (USA) INSRT STD                                                                                                    |       |
|                                                                                                    | -     |
| I hat's it!!! any change in the document by some unauthorized/unscrupulous will<br>break/remove the signature. While Opening the document it will show a message a                                                                                   | 38    |
| below                                                                                                    |       |
| 🛛 😣 OpenOffice.org - Invalid Document Signature                                                                                                    |       |
| The digitally signed document content and/or macros do not match                                                                                                    |       |
| the current document signature.                                                                                                    |       |
| This could be the result of document manipulation or of structural                                                                                                    |       |
| document damage due to data transmission.                                                                                                    |       |
|                                                                                                    |       |
| We recommend that you do not trust the content of the current                                                                                                    |       |
| We recommend that you do not trust the content of the current<br>document.<br>Execution of macros is disabled for this document.                                                                                                    |       |
| We recommend that you do not trust the content of the current document.<br>Execution of macros is disabled for this document.                                                                                                    |       |
| We recommend that you do not trust the content of the current document.<br>Execution of macros is disabled for this document.                                                                                                    |       |
| We recommend that you do not trust the content of the current document.<br>Execution of macros is disabled for this document.                                                                                                    |       |
| We recommend that you do not trust the content of the current document.<br>Execution of macros is disabled for this document.                                                                                                    |       |
| We recommend that you do not trust the content of the current document.<br>Execution of macros is disabled for this document.                                                                                                    |       |

You will get a different indicator in this case, hovering on it will show – 'the document Signature does not match document content. We strongly recommend you do not to trust this document.'

| estuserDOC.odt - OpenOffice.org Writer <u>File Edit View Insert Format Table Tools Window Help</u>                                                                                                    |  |
|----------------------------------------------------------------------------------------------------|--|
| = 📄 • 逼 🖄 🔽   🔀 😫   🥙 팽   🐰 👘 👘 • 🍰   🐟 • 🛷 •   🚳 🎟 • 😥   🗞 😓   🖷 ۹ (                                                                                                    |  |
| Default 🔽 Liberation Serif 🔽 🛛 🗛 🗛 🛓 🗐 🗄 🗐 🗮 📰 🖛 🖛 🧕                                                                                                    |  |
|                                                                                                    |  |
|                                                                                                    |  |
| .     .       .     Testing for testuser. I have intentionally changed it                                                                                                    |  |
|                                                                                                    |  |
|                                                                                                    |  |
|                                                                                                    |  |
| · · · ·                                                                                                    |  |
|                                                                                                    |  |
| m i i i i i i i i i i i i i i i i i i i                                                                                                    |  |
|                                                                                                    |  |
|                                                                                                    |  |
| Image 1 / 1       Image 2 / 1       Image 2 / 1       Image 3 / 1       Image 3 / 1 |  |
|                                                                                                    |  |
| Email signing (Ubuntu)                                                                                                    |  |

We will show email signing with Evolution mail client, shipped as default mail client with Ubuntu 10.04.

| Den Evolution mail Client from the top-right con          | mer of your Ubuntu Desktop.                                                                                 |
|-----------------------------------------------------------|----------------------------------------------------------------------------------------------------|
| newtest_tanim.odt                                         | Set Up Chat     Mail     Compose New Message     Contacts     testuser     (0)     Set Up Broadcast Account |
| tanim.p12 testuserMailCSR.p12 screenshots<br>test<br>test |                                                                                                    |
| BCC_test.p12 testingCCA_doc.odt                           |                                                                                                    |
| confidential doc.odt<br>testuserDOC.odt                   |                                                                                                    |
| t first we need to import the pkcs12 files for sig        | ning mail with digital signature. Now                                                                       |

go to Edit->preferences->certificates->Your Certificates. Click on the Import button.

## ----------\_\_\_\_\_ -----\_\_\_\_\_

|   | Evolution Preference | s                                                                 |
|---|----------------------|-------------------------------------------------------------------|
|   |                      | Your Certificates Contact Certificates Authorities                |
|   |                      | You have certificates from these organizations that identify you: |
|   | Mail Accounts        | Certificate Name View                                             |
|   |                      | BCC Backup                                                        |
|   | Contacts             | Backup All                                                        |
|   |                      | Import                                                            |
|   | Mail Preferences     | Delete                                                            |
|   |                      |                                                                   |
|   | Composer Preferences |                                                                   |
|   |                      |                                                                   |
|   | Network Preferences  |                                                                   |
|   | 12                   |                                                                   |
|   | Calendar and Tasks   |                                                                   |
|   |                      |                                                                   |
|   | Certificates         |                                                                   |
| 1 | Help                 |                                                                   |
|   |                      |                                                                   |

Choose your pkcs12 file from Ubuntu file system. It will ask for 2 passwords – 1 for evolution mail client security purpose and 1 for import/export purpose.

| 😣 Ent | ter password                                                              |
|-------|---------------------------------------------------------------------------|
| S     | Enter the password for `NSS User Private<br>Key and Certificate Services' |
|       |                                                                           |
|       | Cancel OK                                                                 |

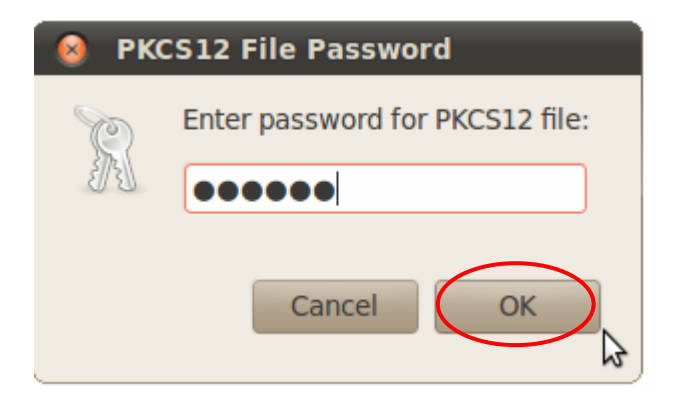

Upon entering valid passwords, it will successfully import the certificate into evolution system.

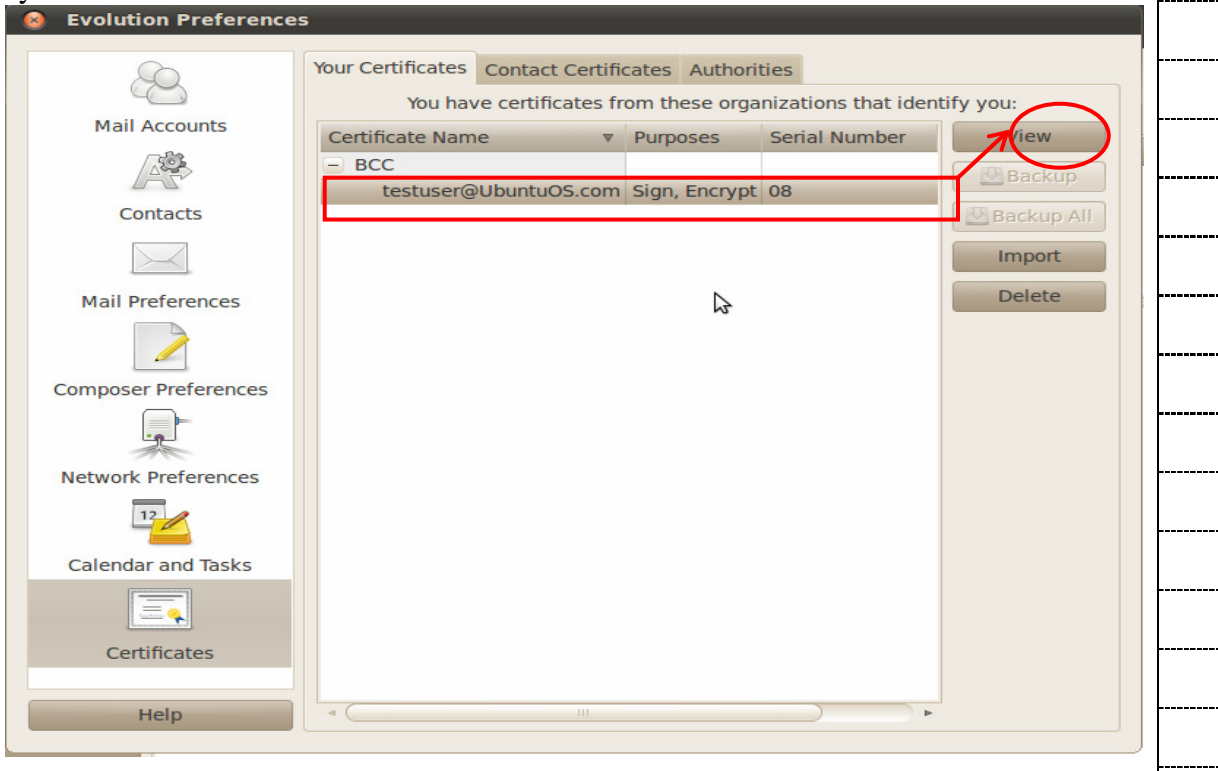

Clicking on view will show the certificate details.

| This certificate has be<br>SSL Client Certificate<br>SSL Server Certificate<br>Email Signer Certificate<br>Email Recipient Certificate | en verified for the following uses:                                                                           |
|----------------------------------------------------------------------------------------------------|----------------------------------------------------------------------------------------------------|
| Issued To                                                                                                    |                                                                                                    |
| Common Name (CN)<br>Organization (O)<br>Organizational Unit (OU)<br>Serial Number                                                      | testuser@UbuntuOS.com<br>BCC<br>CCA<br>08                                                                     |
| Issued By                                                                                                    |                                                                                                    |
| Common Name (CN)<br>Organization (O)<br>Organizational Unit (OU)                                                                       | rootCA<br>BCC<br>CCA                                                                                          |
| Validity                                                                                                    |                                                                                                    |
| Issued On<br>Expires On                                                                                                    | 14/08/2010<br>14/08/2011                                                                                      |
| Fingerprints                                                                                                    |                                                                                                    |
| SHA1 Fingerprint<br>MD5 Fingerprint                                                                                                    | E3:5B:CA:68:02:FA:A2:38:45:D0:2A:23:47:0A:2A:3A:91:A7:E1:E<br>40:20:65:67:2E:13:0E:AE:77:C6:21:F6:CD:F7:E1:09 |

Now users need to import CA's certificate also into the evolution system. go to Edit->preferences->certificates->Authorities. It will show available root CA certificates.

**Evolution Preferences** Your Certificates Contact Certificates Authorities You have certificates on file that identify these certificate authorities: Mail Accounts Certificate Name + ABA.ECOM, INC. + AC Camerfirma SA CIF A82743287 Contacts + AddTrust AB Import + America Online Inc. + AOL Time Warner Inc. + AS Sertifitseerimiskeskus Mail Preferences Autoridad de Certificacion Firmaprofesional CIF A62634068 + Baltimore + BCC Composer Preferences + beTRUSTed + Buypass AS-983163327 لوبا + (c) 2005 TÜRKTRUST Bilgi İletişim ve Bilişim Güvenliği Hizmet Network Preferences + Certplus + certSIGN 12 + Chunghwa Telecom Co., Ltd. + CNNIC Calendar and Tasks + Comodo CA Limited + COMODO CA Limited + ComSign Certificates + Cybertrust, Inc + Deutscher Sparkassen Verlag GmbH Help

Click on the Import button. Choose CA's certificate DER/PEM file from Ubuntu file system. It will show a message for trusting CA. Check 'Trust this CA to identify web sites' and 'Trust This CA to identify email users'.

| 😣 🛇 📀 Certificate Authority Trust                                                                                               |   |
|----------------------------------------------------------------------------------------------------|---|
| Certificate 'rootCA' is a CA certificate.                                                                                       |   |
| Edit trust settings:                                                                                                    | z |
| Trust this CA to identify web sites.                                                                                            |   |
| Trust this CA to identify email users.                                                                                          |   |
| Trust this CA to identify software developers.                                                                                  |   |
| Before trusting this CA for any purpose, you should<br>examine its certificate and its policy and procedures (if<br>available). | : |
| View Certificate Cancel OK                                                                                                    |   |

Click Ok and it will successfully import the CA certificate into evolution system. Clicking on view will show the certificate details.

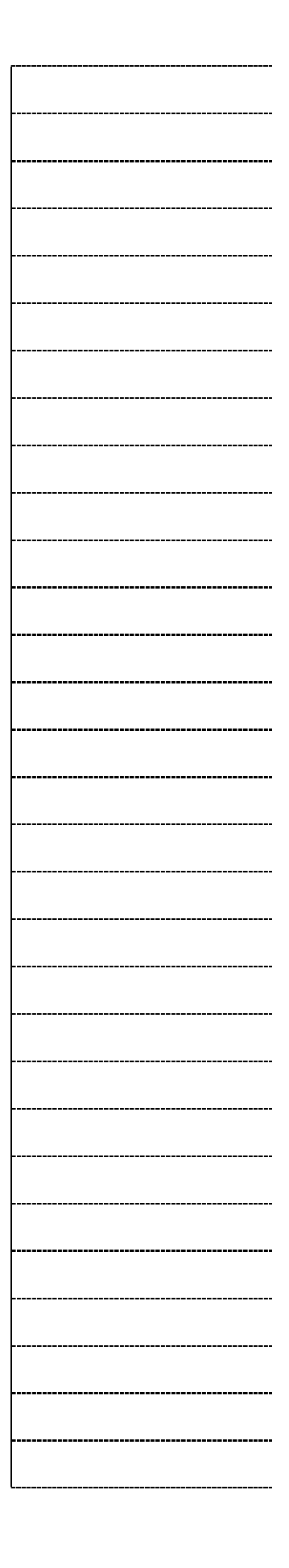

| his certificate has be                                                                                                    | en verified for the following uses:                         |   |  |
|----------------------------------------------------------------------------------------------------|-------------------------------------------------------------|---|--|
| SL Client Certificate                                                                                                    | -                                                           |   |  |
| SL Server Certificate                                                                                                    |                                                             | - |  |
| mail Recipient Certificate                                                                                                    | e N                                                         |   |  |
|                                                                                                    | M2.                                                         | 2 |  |
| sued To                                                                                                    |                                                             | - |  |
| Common Name (CN)<br>Organization (O)                                                                                                    | BCC                                                         |   |  |
| Organizational Unit (OU)                                                                                                    | CCA                                                         | - |  |
| sued By                                                                                                    | 01                                                          |   |  |
| common Name (CN)                                                                                                    | rootCA                                                      |   |  |
| Organization (O)                                                                                                    | BCC                                                         | - |  |
| alidity                                                                                                    |                                                             | _ |  |
| ssued On                                                                                                    | 26/07/2010                                                  |   |  |
| xpires On<br>ngerprints                                                                                                    | 23/07/2020                                                  | - |  |
| HA1 Fingerprint                                                                                                    | AC:0B:76:54:B2:A6:5A:EC:AE:3F:FC:2D:75:A0:BD:99:5B:4C:86:8D |   |  |
| 1D5 Fingerprint                                                                                                    | A8:9A:BD:FA:17:D6:CF:D0:26:FE:69:C8:BA:A2:8E:DE             |   |  |
|                                                                                                    |                                                             | - |  |
|                                                                                                    | Close                                                       |   |  |
|                                                                                                    |                                                             |   |  |
|                                                                                                    |                                                             |   |  |
| another step remains                                                                                                    | s: go to Edit->preferences->Mail Accounts.                  |   |  |
| another step remains                                                                                                    | s: go to Edit->preferences->Mail Accounts.                  | - |  |
| another step remains                                                                                                    | s: go to Edit->preferences->Mail Accounts.                  |   |  |
| enother step remains                                                                                                    | s: go to Edit->preferences->Mail Accounts.                  |   |  |
| another step remains                                                                                                    | s: go to Edit->preferences->Mail Accounts.                  |   |  |
| enother step remains                                                                                                    | s: go to Edit->preferences->Mail Accounts.                  |   |  |
| Evolution Preferences                                                                                                    | s: go to Edit->preferences->Mail Accounts.                  |   |  |
| enother step remains                                                                                                    | s: go to Edit->preferences->Mail Accounts.                  |   |  |
| Evolution Preferences                                                                                                    | s: go to Edit->preferences->Mail Accounts.                  |   |  |
| exolution Preferences                                                                                                    | s: go to Edit->preferences->Mail Accounts.                  |   |  |
| Evolution Preferences                                                                                                    | s: go to Edit->preferences->Mail Accounts.                  |   |  |
| Evolution Preferences                                                                                                    | s: go to Edit->preferences->Mail Accounts.                  |   |  |
| Evolution Preferences                                                                                                    | s: go to Edit->preferences->Mail Accounts.                  |   |  |
| Evolution Preferences                                                                                                    | s: go to Edit->preferences->Mail Accounts.                  |   |  |
| another step remains                                                                                                    | s: go to Edit->preferences->Mail Accounts.                  |   |  |
| another step remains                                                                                                    | s: go to Edit->preferences->Mail Accounts.                  |   |  |
| another step remains                                                                                                    | s: go to Edit->preferences->Mail Accounts.                  |   |  |
| another step remains                                                                                                    | s: go to Edit->preferences->Mail Accounts.                  |   |  |
| another step remains<br>Evolution Preferences<br>Contacts<br>Contacts<br>Mail Preferences<br>Mail Preferences<br>Composer Preferences<br>Calendar and Tasks<br>Certificates<br>Help | s: go to Edit->preferences->Mail Accounts.                  |   |  |

| Account Editor                                                                                                    |   |
|----------------------------------------------------------------------------------------------------|---|
| Identity Receiving Email Receiving Options Sending Email Defaults Security IMAP Header                                              | s |
| Pretty Good Privacy (PGP/GPG)                                                                                                    |   |
| PGP/GPG Key ID:                                                                                                    |   |
| Always sign outgoing messages when using this account                                                                               |   |
| <ul> <li>Do not sign meeting requests (for Outlook compatibility)</li> </ul>                                                        |   |
| <ul> <li>Always encrypt to myself when sending encrypted messages</li> </ul>                                                        |   |
| Always trust keys in my keyring when encrypting                                                                                     |   |
| Secure MIME (S/MIME)                                                                                                    |   |
| Digitally sign outgoing messages (by default)                                                                                       |   |
| Signing certificate:                                                                                                    |   |
|                                                                                                    |   |
| Encrypt outgoing messages (by default)                                                                                              |   |
| Also encrypt to sell when sending encrypted messages                                                                                |   |
| Encryption certificate:                                                                                                    |   |
|                                                                                                    |   |
|                                                                                                    |   |
|                                                                                                    |   |
|                                                                                                    |   |
|                                                                                                    |   |
| Cancel OK                                                                                                    |   |
|                                                                                                    |   |
| Now click on 'Select' button and choose your certificate for mail signing                                                           |   |
| tow, check on Select button and choose your certificate for man signing.                                                            |   |
| 😣 Select certificate                                                                                                    |   |
| Certificate testuserMailCSB v                                                                                                    |   |
| Certificate details                                                                                                    |   |
| Issued to:                                                                                                    |   |
| Subject: CN=testuser@UbuntuOS.com,E=testuser@UbuntuOS.com,CN=testuser@UbuntuOS.com,OU=CCA,O=BCC,L=dhaka,ST=dhaka,C=BD<br>Issued by: |   |
| Subject: CN=rootCA,E=rootCA@bcc.org,CN=rootCA,OU=CCA,O=BCC,L=Dhaka,ST=Dhaka,C=BD                                                    |   |
| \$                                                                                                    |   |
|                                                                                                    |   |
|                                                                                                    |   |
| Cancel                                                                                                    | 7 |
|                                                                                                    | ノ |
| res, your mail account is now enabled to send digitally signed mails!!!                                                             |   |
|                                                                                                    |   |
|                                                                                                    |   |
|                                                                                                    |   |
|                                                                                                    | Ī |
|                                                                                                    | - |
|                                                                                                    |   |

| 😣 Account Editor                       |                                         |          |           |             |
|----------------------------------------|-----------------------------------------|----------|-----------|-------------|
| Identity Receiving Email               | Receiving Options Sending Email         | Defaults | Security  | MAP Headers |
| Pretty Good Privacy                    | (PGP/GPG)                               |          |           |             |
| PGP/GPG Key ID:                        |                                         |          |           |             |
| <ul> <li>Always sign outgoi</li> </ul> | ing messages when using this account    |          |           |             |
| Do not sign meetir                     | ng requests (for Outlook compatibility) |          |           |             |
| Always encrypt to                      | myself when sending encrypted mess      | ages     |           |             |
| Always trust keys                      | in my keyring when encrypting           |          |           |             |
| Secure MIME (S/MIM                     | E)                                      | N        |           |             |
| Digitally sign outgo                   | oing messages (by default)              | 13       |           |             |
| Signing certificate:                   | testuserMailCSR                         |          | Select    | 👌 Clear     |
|                                        |                                         |          |           |             |
| Encrypt outgoing n                     | nessages (by default)                   |          |           |             |
|                                        | when sending encrypted messages         |          | (Ball)    |             |
| Encryption certificate:                |                                         |          | Select    | Clear       |
|                                        |                                         |          |           |             |
|                                        |                                         |          |           |             |
|                                        |                                         |          |           |             |
|                                        |                                         |          |           |             |
|                                        |                                         |          |           |             |
|                                        |                                         |          | Cancel    | ОК          |
|                                        |                                         |          |           | $\bigcirc$  |
| Now compose a new m                    | ail. Click on Security and again cl     | lick on  | 'S/MIME S | ign'. The   |
| option will be checked                 | as shown below.                         |          |           |             |
|                                        |                                         |          |           |             |
|                                        |                                         |          |           |             |
|                                        |                                         |          |           |             |
|                                        |                                         |          |           |             |
|                                        |                                         |          |           |             |
|                                        |                                         |          |           |             |
|                                        |                                         |          |           |             |
|                                        |                                         |          |           |             |
|                                        |                                         |          |           |             |
|                                        |                                         |          |           |             |
|                                        |                                         |          |           |             |
|                                        |                                         |          |           |             |
|                                        |                                         |          |           |             |
|                                        |                                         |          |           |             |
|                                        |                                         |          |           |             |
|                                        |                                         |          |           |             |

| 😣 🛇 🛇 Approval for                                                                                     | furnituro nurchaca                         |                                    |   |
|----------------------------------------------------------------------------------------------------|--------------------------------------------|------------------------------------|---|
|                                                                                                    | Turniture purchase                         |                                    |   |
| <u>F</u> ile <u>E</u> dit <u>V</u> iew Insert Fo                                                       |                                            | 2<br>                              |   |
| Send 🛃 🦣                                                                                               | PGP Sign                                   | 94                                 |   |
| From: testuser <testus< th=""><th>ser@U ✓ S/MIME Sign</th><th>Signature: None</th><th>V</th></testus<> | ser@U ✓ S/MIME Sign                        | Signature: None                    | V |
| To: tanim@UbuntuO                                                                                      | S/MIME Encrypt                             |                                    |   |
| Cc:                                                                                                    |                                            |                                    |   |
| Subject: Approval for furr                                                                             | niture purchase                            |                                    |   |
| Diain Taxt T                                                                                           |                                            |                                    |   |
| Plain lext V Normal                                                                                    |                                            |                                    |   |
| Dear Shahed,                                                                                           |                                            |                                    |   |
| In reply to your requ<br>purchase to decorate                                                          | <pre>lest, I, hereby, approv office.</pre> | ing 20,000 <u>BDT</u> for furnitur | e |
| Regards                                                                                                |                                            |                                    |   |
| Testuser                                                                                               |                                            |                                    |   |
|                                                                                                    |                                            |                                    |   |
|                                                                                                    |                                            |                                    |   |
|                                                                                                    |                                            |                                    |   |
|                                                                                                    |                                            |                                    |   |
| + Show Attachment Bar                                                                                  |                                            | Add Attachment                     |   |
| Now cond the mail and it                                                                               | will cond the mail by digit                | tally signing!!!                   |   |
| Now send the mail and it                                                                               | will send the mail by digh                 |                                    |   |
|                                                                                                    |                                            |                                    |   |
|                                                                                                    |                                            |                                    |   |
|                                                                                                    |                                            |                                    |   |
|                                                                                                    |                                            |                                    |   |
|                                                                                                    |                                            |                                    |   |
|                                                                                                    |                                            |                                    |   |
|                                                                                                    |                                            |                                    |   |
|                                                                                                    |                                            |                                    |   |
|                                                                                                    |                                            |                                    |   |
|                                                                                                    |                                            |                                    |   |

| ⊗ ⊙ ◎ Sent (4 sent) - I | Evolution | Help                                                                                                    |                     |                                |             |                            |
|-------------------------|-----------|----------------------------------------------------------------------------------------------------|---------------------|--------------------------------|-------------|----------------------------|
| New View Polder Mess    | ceive 🏻 🕁 | Reply 🙀 Reply                                                                                                    | y to All 🛛 🙀 Forwar | d 😐 🚫 🖧 🐼 🛛                    | 3 🦕         | •                          |
| Sent 4 sent             | Show: All | Messages                                                                                                    | \$                  | Search: Q Sub                  | bject or Re | cipients cc 🔏 in Current F |
| On This Computer        |           | То                                                                                                    |                     | Subject                        | ſ           | Date                       |
| Inhov (1)               | Â         | tanim@Ubuntu                                                                                                    | OS.com              | Approval for cur purchase      |             | 08/18/2010 12:34           |
|                         | Â         | tanim <tanim@< td=""><td></td><td>Re: Approval for cur purchas</td><td>200</td><td>08/18/2010 12:36</td></tanim@<>                          |                     | Re: Approval for cur purchas   | 200         | 08/18/2010 12:36           |
|                         | A         | tanim <tanim@< td=""><td></td><td>Re: Approval for furniture p</td><td>urchaco</td><td>09/19/2010 12:30</td></tanim@<>                      |                     | Re: Approval for furniture p   | urchaco     | 09/19/2010 12:30           |
| i junk                  |           |                                                                                                    | yobuntuOS.com>      | Re: Approval for furniture p   | Juichase    | 00/10/2010 10:24           |
| Outbox                  |           | tanım@Ubuntu                                                                                                    | US.com              | Approval for furniture purch   | nase        | loday 12:37                |
| 🖈 Sent                  |           |                                                                                                    |                     | 10.5                           |             |                            |
| 📓 Templates             | From      | : testuser <testu< td=""><td>ser@UbuntuOS.com</td><td>&gt;</td><td></td><td></td></testu<>                                                  | ser@UbuntuOS.com    | >                              |             |                            |
| 🗍 Trash                 | To        | tanim@Ubuntu                                                                                                    | DS.com              | -50                            |             |                            |
| - testuser              | Subject   | : Approval for fur                                                                                                    | niture purchase     |                                |             |                            |
| 📥 Inbox                 | Date      | : 09/28/2010 12:3                                                                                                    | 37:44 PM            |                                |             |                            |
| 🚳 Junk                  |           |                                                                                                    |                     |                                |             |                            |
| 🗍 Trash                 | Dear ta   | anim,                                                                                                    |                     |                                |             |                            |
| Search Folders          | In repl   | ly to your reau                                                                                                    | uest, I, herebv.    | approving 20,000 BDT fo        | or furnit   | ture                       |
| 🔯 Unmatched             | purchas   | se to decorate                                                                                                    | office.             |                                |             |                            |
|                         | Pegarde   | _                                                                                                    |                     |                                |             |                            |
|                         | Testuse   | er                                                                                                    |                     |                                |             |                            |
| Mail                    |           |                                                                                                    |                     |                                |             |                            |
| Contacts                |           |                                                                                                    |                     |                                |             |                            |
|                         | Val       | id signature                                                                                                    |                     |                                |             |                            |
| 28 Calendars            |           |                                                                                                    |                     |                                |             |                            |
|                         |           | N                                                                                                    |                     |                                |             |                            |
| Tasks                   |           | 2                                                                                                    |                     |                                |             |                            |
| Memos                   |           |                                                                                                    |                     |                                |             |                            |
|                         |           |                                                                                                    |                     |                                |             |                            |
|                         |           |                                                                                                    |                     |                                |             |                            |
| At the receiving e      | nd. user  | r will confi                                                                                                    | gure his/her        | · Evolution mail c             | client a    | as described               |
| abova Whan ha/a         | ha raaai  | ives the me                                                                                                    |                     |                                |             |                            |
| above. when he/s        | lie lecel | ives the ma                                                                                                    | 111,                |                                |             |                            |
| New 🔻 🛛 🙀 Send / Re     | ceive 🛛 🔤 | Reply Reply                                                                                                    | y to All 🛛 🔤 Forwar | d 🔛 🚫 🖧 🕪 🕻                    | 3 4         | -                          |
| Inbox 16 total          | Show: All | Messages                                                                                                    | 4                   | Search: Q Sub                  | bject or Ac | dresses cc 🔏 in Current F  |
| - On This Computer      |           | From                                                                                                    |                     | Subject                        | I           | Date                       |
| A Inbox                 |           | testuser <testu< td=""><td>user@UbuntuOS.co.</td><td>. Approval for furniture purch</td><td>hase</td><td>Today 12:37</td></testu<>          | user@UbuntuOS.co.   | . Approval for furniture purch | hase        | Today 12:37                |
| 📝 Drafts                | <b></b>   | testuser <testu< td=""><td>iser@UbuntuOS.co.</td><td>. Re: Approval for furniture p</td><td>ourchase</td><td>08/18/2010 16:24</td></testu<> | iser@UbuntuOS.co.   | . Re: Approval for furniture p | ourchase    | 08/18/2010 16:24           |
| 🚳 Junk                  |           | testuser <testu< td=""><td>user@UbuntuOS.co.</td><td>. Re: Approval for cur purcha</td><td>ase</td><td>08/18/2010 12:36</td></testu<>       | user@UbuntuOS.co.   | . Re: Approval for cur purcha  | ase         | 08/18/2010 12:36           |
| 🚵 Outbox                | <b>B</b>  | testuser <testu< td=""><td>user@UbuntuOS.co.</td><td>. Approval for cur purchase</td><td></td><td>08/18/2010 12:34</td></testu<>            | user@UbuntuOS.co.   | . Approval for cur purchase    |             | 08/18/2010 12:34           |
| 🖄 Sent                  |           | testuser <testu< td=""><td>iser@UbuntuOS.co.</td><td>. Re: sending cert for you</td><td></td><td>08/14/2010 12:04</td></testu<>             | iser@UbuntuOS.co.   | . Re: sending cert for you     |             | 08/14/2010 12:04           |
| Templates               | From      | : testuser < <u>testu</u>                                                                                                    | ser@UbuntuOS.com    | 2>                             |             |                            |
| - tanim                 | To        | : tanim@Ubuntu(                                                                                                    | DS.com              |                                |             |                            |
| 🚢 Inbox                 | Date      | : 09/28/2010 12:3                                                                                                    | 37:44 PM            |                                |             |                            |
| 🚞 Drafts                |           |                                                                                                    |                     |                                |             |                            |
| 🕼 Junk                  | Dear ta   | anim,                                                                                                    |                     |                                |             |                            |
| Sent 🛌                  | In rep    | ly to your requ                                                                                                    | uest, I, hereby,    | approving 20,000 BDT fo        | or furnit   | ture                       |
| Trash                   | purchas   | se to decorate                                                                                                    | office.             |                                |             |                            |
| Trash T                 | Regards   | s                                                                                                    |                     |                                |             |                            |
| Mail 🖂                  | restuse   |                                                                                                    |                     |                                |             |                            |
| Contacts                | 🕑 Val     | lid signature                                                                                                    |                     |                                |             |                            |
| 28 Calendars            |           |                                                                                                    |                     |                                |             |                            |
| Tasks                   |           |                                                                                                    |                     |                                |             |                            |
| Momos                   |           |                                                                                                    |                     |                                |             |                            |

it will also indicate if the signature is valid or some unscrupulous user have tampered with it. If it's being changed by some intermediate hacker/cracker, it will show a red colored warning -

| 🙀 New 🔻 🛛 🙀 Send / R                              | eceive 🙀 R                                                            | eply 🙀 Reply to                                                                                                    | All 🔤 Forward                                                 | 😫 🔕 🕼                                   | 🥪 😣 🍬                            | <b></b>         |            |
|---------------------------------------------------|-----------------------------------------------------------------------|----------------------------------------------------------------------------------------------------|---------------------------------------------------------------|-----------------------------------------|----------------------------------|-----------------|------------|
| Inbox 16 tota                                     | Show: All Me                                                          | essages                                                                                                    | A<br>V                                                        | Search:                                 | <b>Q</b> Subject or Add          | resses cc 🥖 in  | Current Fo |
| On This Computer                                  |                                                                       | From                                                                                                    |                                                               | Subject                                 | [                                | late            |            |
| 🚔 Inbox                                           | 1 🖻 🕇                                                                 | testuser <testuse< td=""><td>@UbuntuOS.co</td><td>Approval for furnitur</td><td>re purchase T</td><td>oday 12:37</td><td></td></testuse<>            | @UbuntuOS.co                                                  | Approval for furnitur                   | re purchase T                    | oday 12:37      |            |
| 📝 Drafts                                          | i 🔒 🛛 t                                                               | testuser <testuser< td=""><td>@UbuntuOS.co</td><td>Re: Approval for furn</td><td>niture purchase 0</td><td>8/18/2010 16:24</td><td></td></testuser<> | @UbuntuOS.co                                                  | Re: Approval for furn                   | niture purchase 0                | 8/18/2010 16:24 |            |
| 💮 Junk                                            | 🔒 t                                                                   | testuser <testuse< td=""><td>@UbuntuOS.co</td><td>Re: Approval for cur</td><td>purchase 0</td><td>8/18/2010 12:36</td><td></td></testuse<>           | @UbuntuOS.co                                                  | Re: Approval for cur                    | purchase 0                       | 8/18/2010 12:36 |            |
| 🚵 Outbox                                          | 🔒 t                                                                   | testuser <testuse< td=""><td>@UbuntuOS.co</td><td>Approval for cur pure</td><td>chase 0</td><td>8/18/2010 12:34</td><td></td></testuse<>             | @UbuntuOS.co                                                  | Approval for cur pure                   | chase 0                          | 8/18/2010 12:34 |            |
| 🏦 Sent                                            | (A) 1                                                                 | testuser <testuse< td=""><td>@UbuntuOS.co</td><td>Re: sending cert for</td><td>you C</td><td>8/14/2010 12:04</td><td></td></testuse<>                | @UbuntuOS.co                                                  | Re: sending cert for                    | you C                            | 8/14/2010 12:04 |            |
| tanim<br>Inbox<br>Drafts<br>Junk<br>Sent<br>Trash | Subject: F<br>Date: 0<br>Error verifyi<br>security libre<br>thanks, s | ke: Approval for fu<br>18/18/2010 04:24:4<br>ng signature<br>ary: improperly fo<br>510 - 08-18 at 1                                                  | miture purchase<br>44 PM<br>matted DER-enco<br>ng the amount. | ded message. (-8183<br>1 am adding some | 3) - Decoder failea<br>text here |                 |            |
| Mail<br>Contacts                                  | > dear te<br>> I am he<br>> regards<br>> Tanim                        | estuser,<br>ereby approving                                                                                                    | BDT 20,000 for                                                | r furniture purcha                      | ase.                             |                 |            |
| Calendars                                         |                                                                       |                                                                                                    |                                                               |                                         |                                  |                 |            |
| Tasks                                             | =-f3iwr                                                               | naMniKfQ9nYnAXH                                                                                                    | 5                                                             |                                         |                                  |                 |            |
| Memos                                             | Content-1<br>Content-1                                                | Γype: text/plai<br>Γransfer-Encodi                                                                                                    | n; charset="UTF<br>ng: quoted-prim                            | -8"<br>ntable                           |                                  |                 |            |

-----